# 全日本柔道連盟会員登録証の出力方法

登録証の出力(プリント)方法については全柔連会員登録システム Judo-member.jp のよくある質問をご参照ください。

## 10. 登録証

### Q10-1 PDF 登録証の出力方法

チーム責任者の場合

マイページにログイン  $\rightarrow$  ①「個人登録者登録証出力・個人登録者一覧 Excel 出力」をクリック  $\rightarrow$  ②印刷したい個人登録者にチェック  $\rightarrow$  ③「登録証出力」をクリック  $\rightarrow$ ④ 印刷設定

メンバー本人の場合

マイページにログイン → 「登録証出力」をクリック

#### ①「個人登録者登録証出力·個人登録者一覧 Excel 出力」

#### ② 印刷したい個人登録者にチェック

| A                                                                                                    | Judo-Member, jp 2010-2020                                                                                                    |
|----------------------------------------------------------------------------------------------------|----------------------------------------------------------------------------------------------------|
| Judo-Member, jp 2010-2020                                                                                                 | 1 **** 284 AEE 103/ABCA                                                                                                    |
| 4 ***遊城 用任告   胞純乳六郎 2.6                                                                                                   | 用其個人發展者                                                                                                    |
| 1077A-9                                                                                                    | 與人口以古根來                                                                                                    |
| 8m6t                                                                                                    | 年臣應抗                                                                                                    |
| <ul> <li>         (個人發展者信任)         → 個人發展者の当然、個人發展者体験の皮質ができます。     </li> </ul>                                           | 所第年第 本本室 ・ 米最近の非常な形式するとなり数本部点のサージを映開します。<br>映集                                                                                                    |
| ★ 品人登録者が目的にかっています。<br>たたまたたたたたたたの目の目前になっています。<br>第5歳にています。                                                                | <ul> <li>個人登録者一覧</li> <li>(*1) パスワードが発売されているというーに、という一切とパスワードも別知らせびきい。<br/>というま人が、マルマージに目分でんて、パスワードも登録するというワードが利用されないないます。</li> </ul>                                                                                                    |
| ④ 登録証を出力(印刷)する用紙に合わせて設定が可能です                                                                                              | 中国語         メンパーID         氏水         田田         東井田         中国         中国         田田         田田         田         田田         田         田田         田         田        田         田         田 |
| Judo-Member.jp         2021-2022           **消提 原任者   嘉納治六郎 さん 文字サイズ 昭乃 医系 武大                                             | 10 1001000 11111 第21 10551117 00 日田市 日田市 用電 201945-11 0121     10 2014111 91111 第1 10 10 10111     10 201411 91111 10111     10 20141 10111     10 20141 10111     10 20141 10111     10                                                                                                    |
| 登録証出力                                                                                                    |                                                                                                    |
| 印刷開始位置選択<br>登録証出力のスタート位置(A4サイズ10面付)を選択して「登録証出力」ボタンを押してください。(推奨サ                                                           | APサイズの単形サント用品に成立た。用単なスト、(電力サイズに適け取得)、4歳、シーキサイズ(Manna Shran) <u>ポリングにはこちみ</u><br>シーマ教授、4月をなどに、出資間時は運動指定できます。<br>個人登録者の意識投資のポックに発生より、CT電源国法カルボタン(APR、CSES)」。<br>注意確認て続けた道を発きます。                                                                                                    |
| イズ:[面付]2列×5歳、[一片サイズ]91mm×55mm) <u>※サンブルはこちら</u>                                                                           | 「登録通出力」                                                                                                    |
| ● 1 ○ 2<br>○ 3 ○ 4<br>○ 5 ○ 6<br>○ 7 ○ 8<br>○ 9 ○ 10                                                                      | ④「登録証出力」をクリック                                                                                                    |
| オフセット設定                                                                                                    |                                                                                                    |
| 印刷時に登録証とシートの位置がずれる場合は下記のオフセナ値を変更して出力してくたむ。<br>縦横と約に-10~10mmの間で設定できます。<br>例:右に発見、上に1ミリずらしたい場合、横方向オフセナトに「3」、縦方向オフセナトに「-1」を2 |                                                                                                    |
| 横方向オフセナ 0 mm<br>縦方向オフセナ 0 mm                                                                                              | 私に合わせたサイズとなっておりますか、必ずしも名刺用紙に印刷されなくても構いません。お好きな紙に出力してカードサイズに切ってご使用ください。                                                                                                    |
|                                                                                                    |                                                                                                    |

## 登録証に記載される項目について

登録証には、資格登録が完了して有効な資格のみが記載 されます。

指導者資格や審判ライセンスを有していても、資格が有効 期間外だったり資格登録費を納付していない場合は表示 されません。

顔写真はチーム責任者(または本人)が設定可能です。 フリガナや生年月日、氏名漢字、段位が誤っている場合も チーム責任者(または本人)が修正可能です。 全柔連およびヘルプデスクでは修正できません。

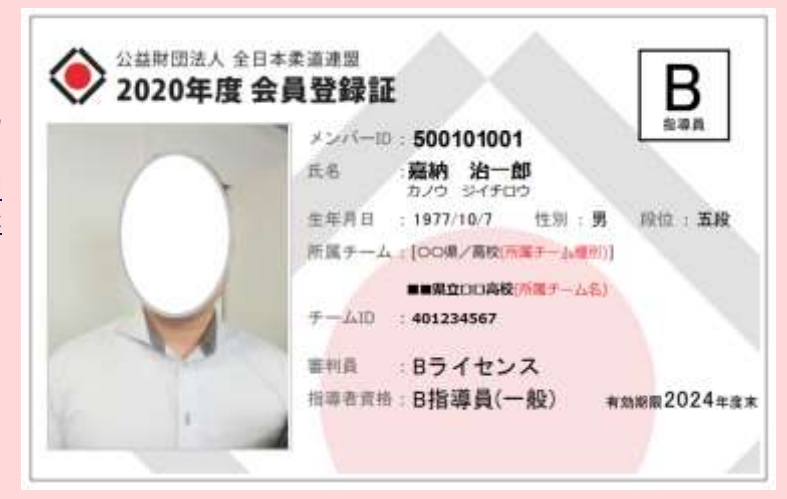